## วิธีการใช้งานระบบ E-Service ขององค์การบริหารส่วนตำบลฆอเลาะ

- ๑. เข้าเว็บไซต์ <u>www.koloh.go.th</u>
- ๒. เลื่อนลงมา จะเห็นแถบเมนูด้านขวาสุด E-Service จะปรากฏแถบเมนู จำนวน ๖ รายการ (สามารถคลิกคำร้องที่ ต้องการได้เลย)
- ๓. หากต้องการยื่นคำร้องเรื่องใดๆ ให้คลิกที่คำร้องนั้นๆ
- ๔. กรอกรายละเอียดตามที่กำหนดไว้ในแบบฟอร์มจนครบถ้วน แล้วกดส่ง

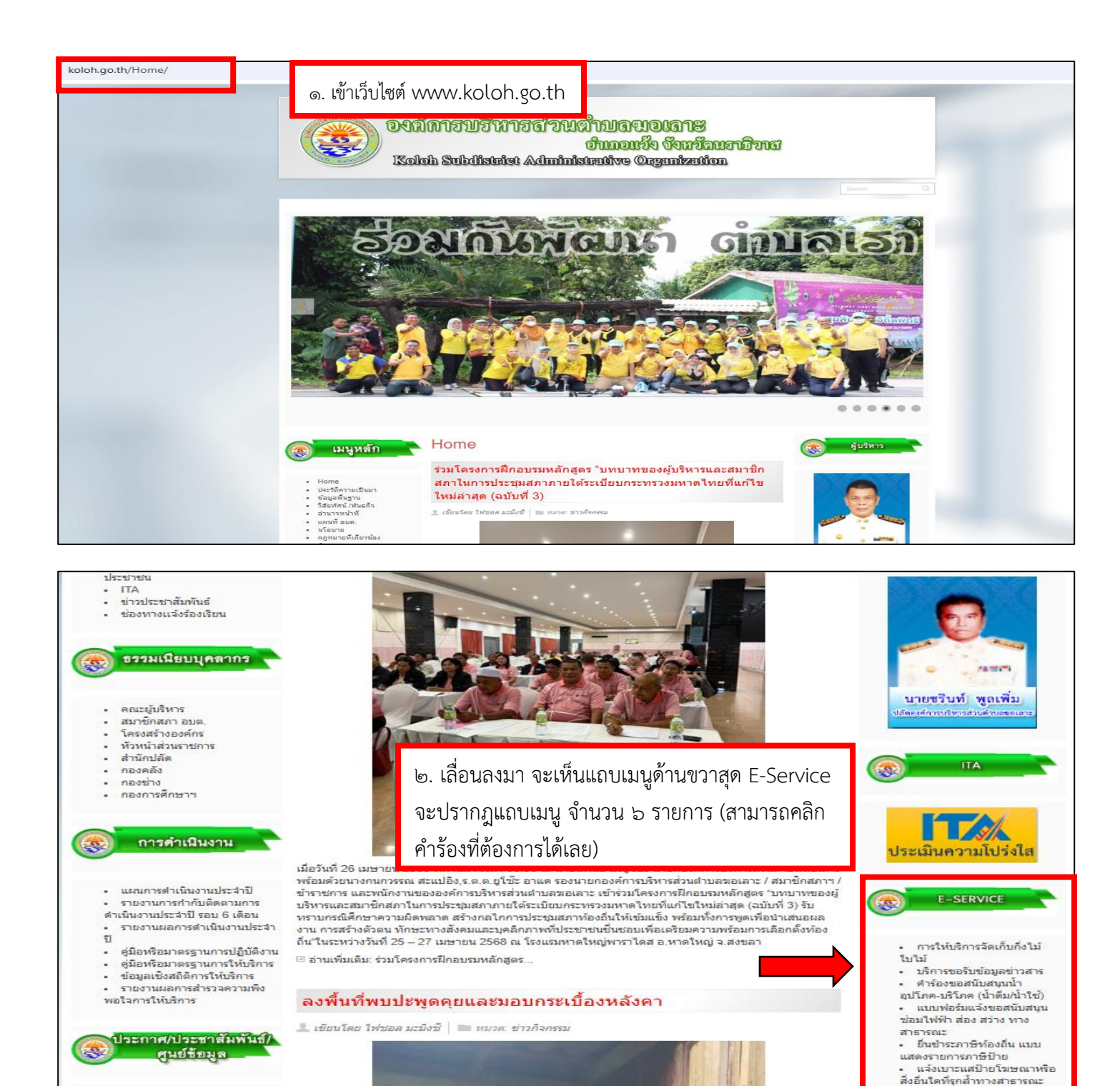

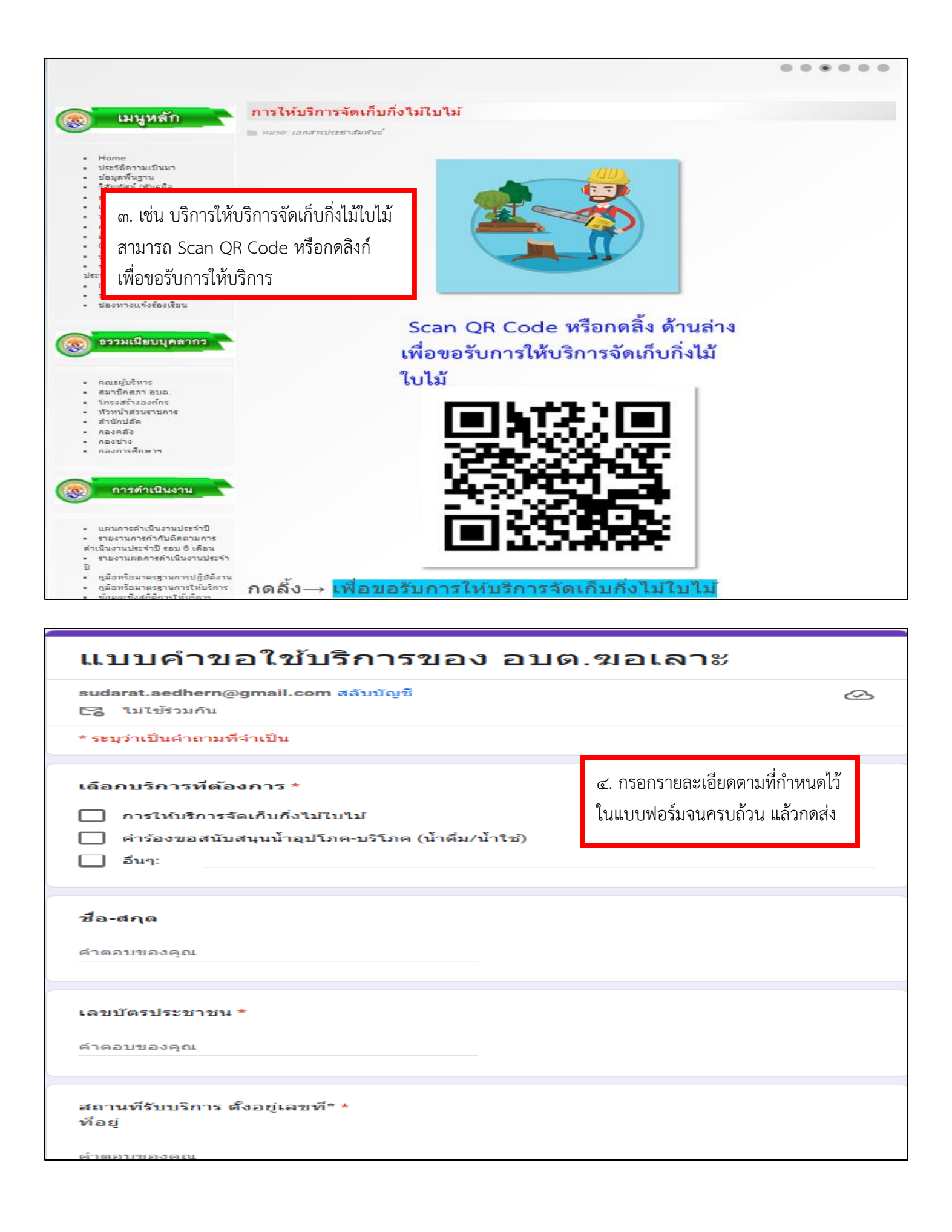